## Windows<sup>®</sup> 7/ Windows Server<sup>®</sup> 2008 R2 "USB Printer Driver Installation Guide"

## **Connecting the Device**

With the **Device Power Turned OFF** connect the USB cable to your computer, then **Power the Device On** to begin the Plug and Play installation.

## 2

1

Windows is searching the device driver software.

- Searching process may take 5-10 minutes.

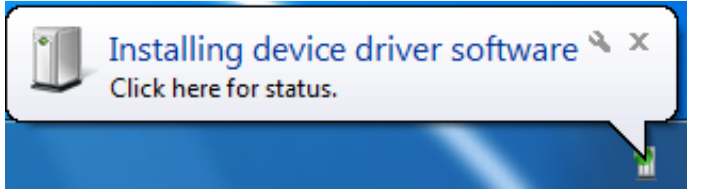

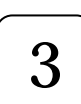

If this screen appears, click **" Close "**. (This screen may not appear.)

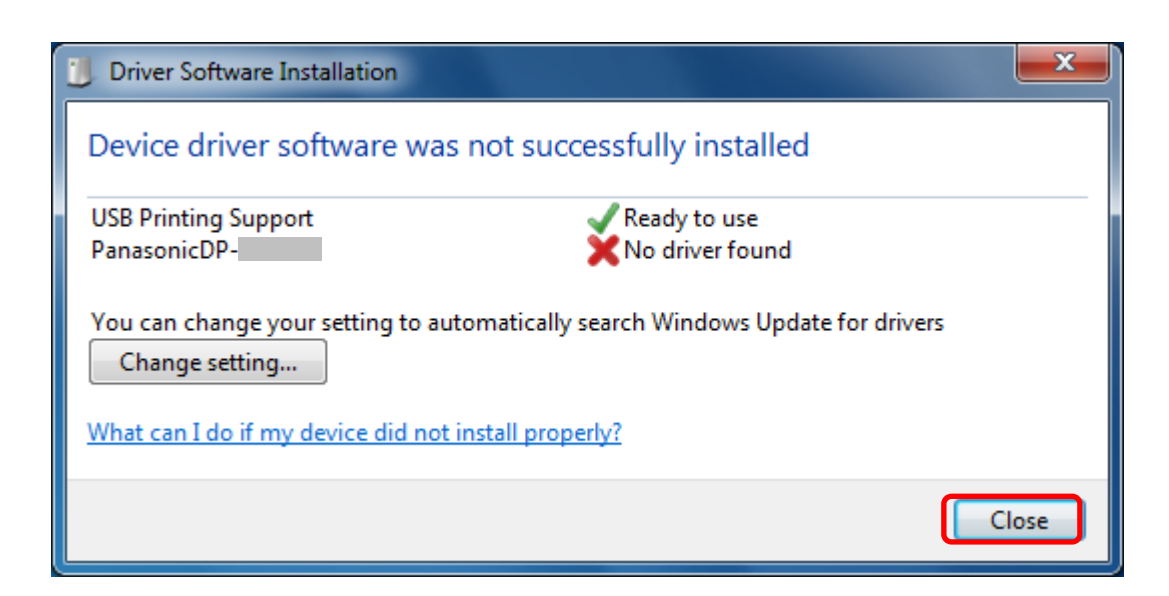

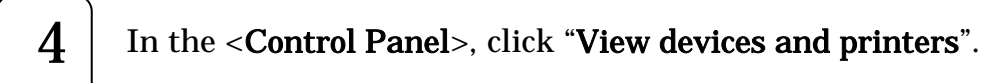

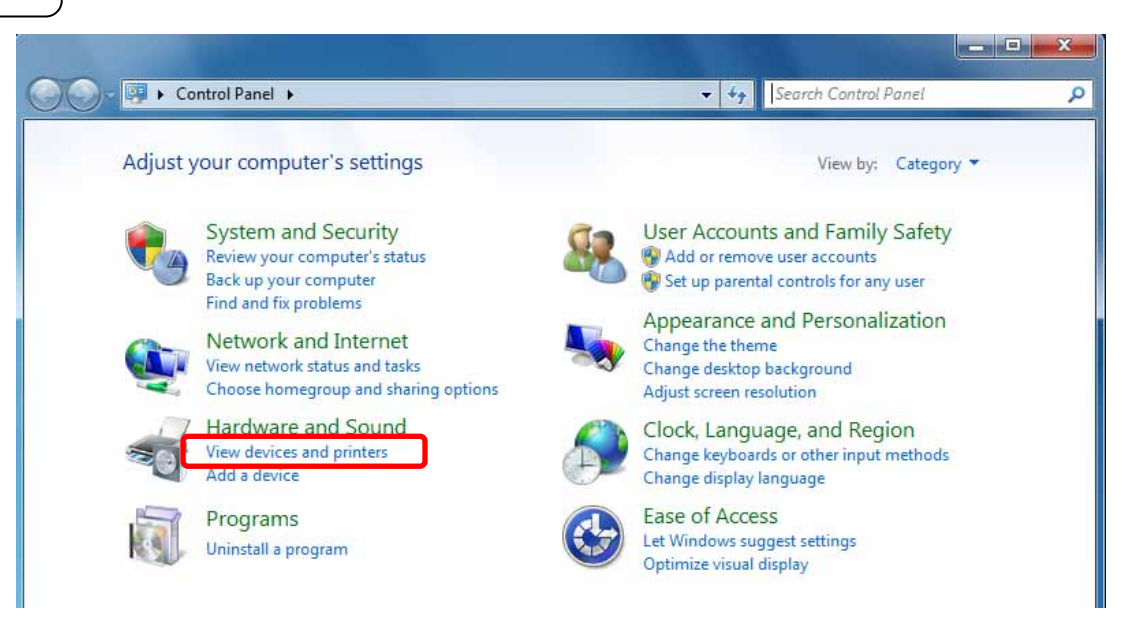

5

Right-click < Panasonic USB-DEVICE> icon and select "Properties".

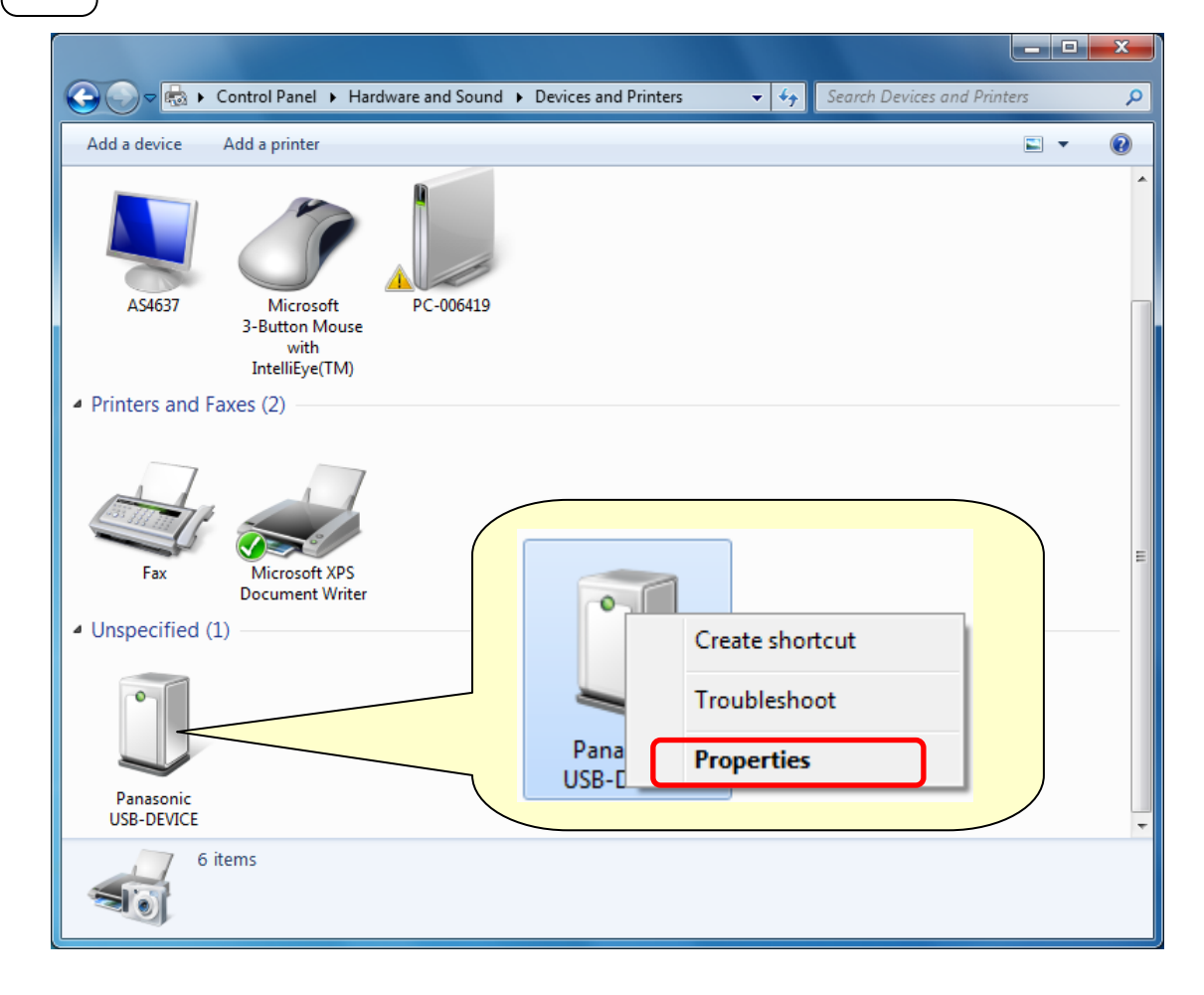

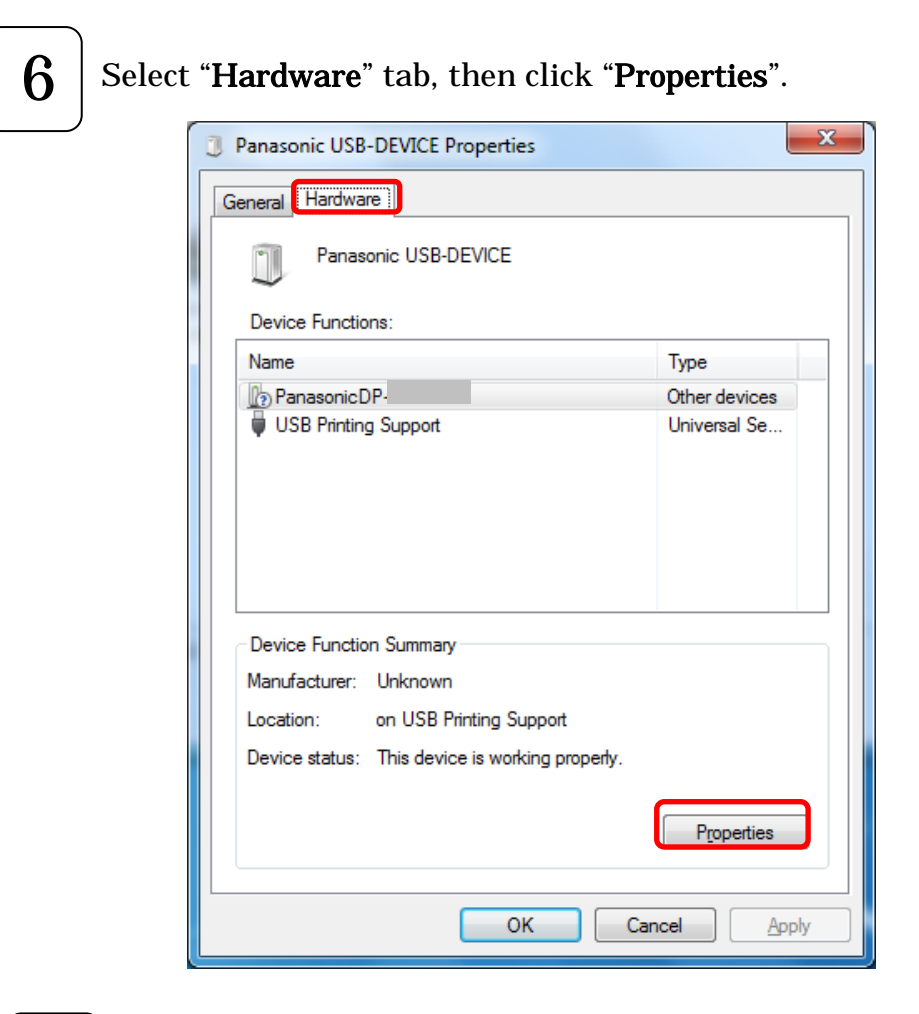

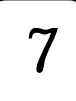

(Windows 7) Click "Change settings".

(Windows Server 2008 R2) Skip to Step 8.

| PanasonicDP- Properties |                      |                         |  |  |  |
|-------------------------|----------------------|-------------------------|--|--|--|
| General                 | Driver Details       |                         |  |  |  |
|                         | PanasonicDP          | -                       |  |  |  |
|                         | Device type:         | Other devices           |  |  |  |
|                         | Manufacturer:        | Unknown                 |  |  |  |
|                         | Location:            | on USB Printing Support |  |  |  |
| Devic                   | Device status        |                         |  |  |  |
| This                    | device is working pr | operly.                 |  |  |  |
|                         |                      | -                       |  |  |  |
| <b>®</b>                | Change settings      | OK Cancel               |  |  |  |

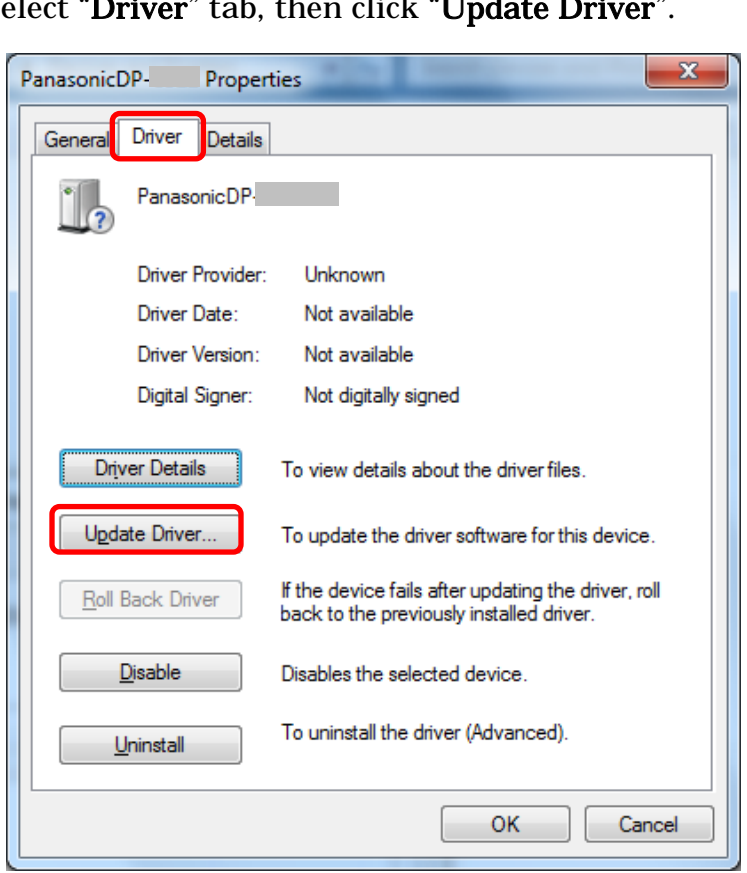

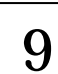

Click "Browse my computer for driver software".

| 9 | Update Driver Software - PanasonicDP-                                                                                                    |        |
|---|----------------------------------------------------------------------------------------------------|--------|
|   | How do you want to search for driver software?                                                                                                    |        |
|   | → Search automatically for updated driver software<br>Windows will search your computer and the Internet for the latest driver software<br>for your device, unless you've disabled this feature in your device installation<br>settings. |        |
|   | Browse my computer for driver software<br>Locate and install driver software manually.                                                                                                    |        |
|   |                                                                                                    | Cancel |

8

Select "Driver" tab, then click "Update Driver".

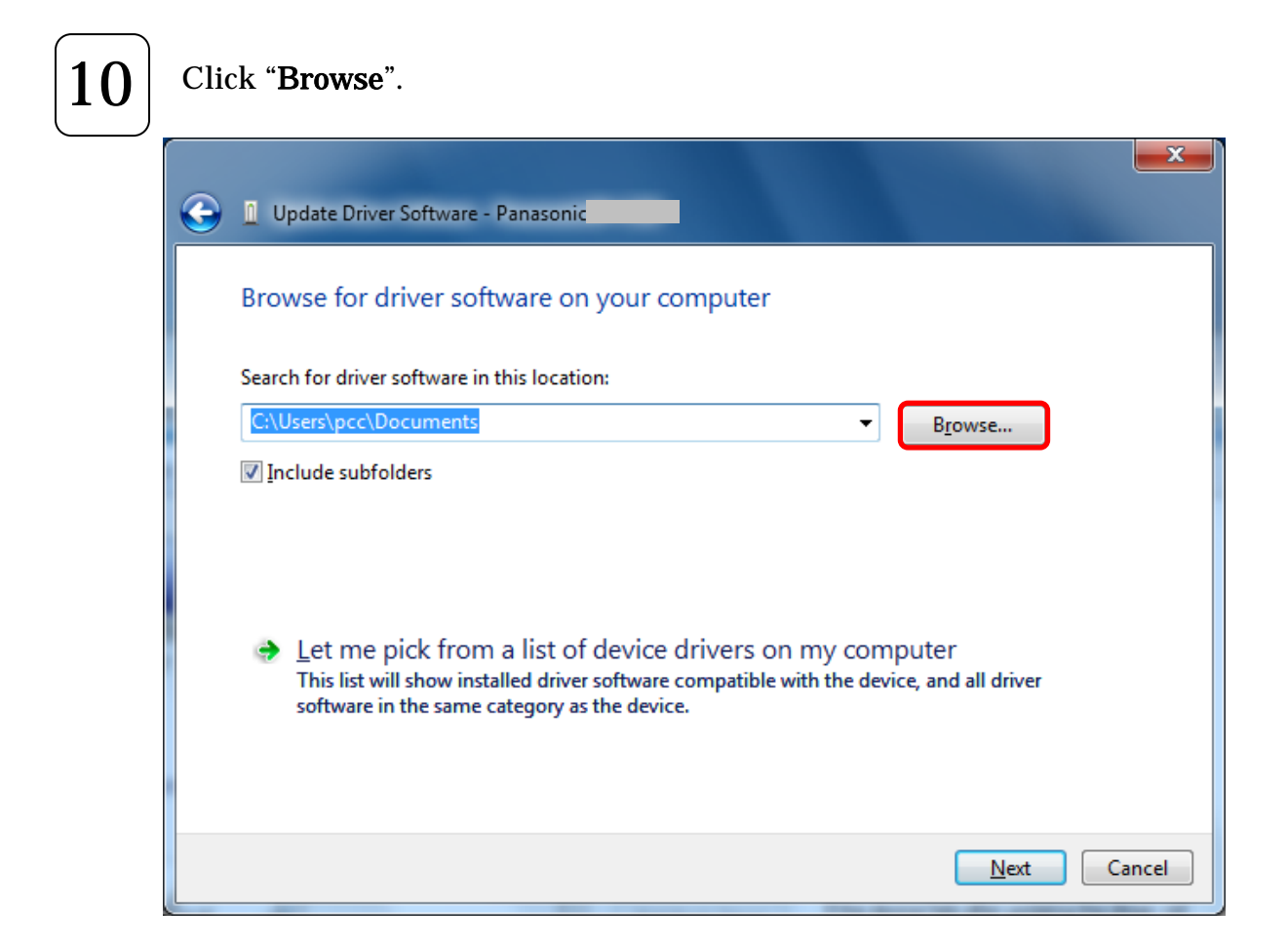

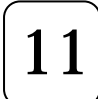

Select the folder where the print driver software is located, then click **"OK"**.

| Browse For Folder                                          |       |  |  |
|------------------------------------------------------------|-------|--|--|
| Select the folder that contains drivers for your hardware. |       |  |  |
| My Pictures ^                                              | ]     |  |  |
| 📑 My Videos                                                |       |  |  |
| De Saved Games                                             |       |  |  |
| 📔 Searches                                                 |       |  |  |
| ▷ 🖳 Computer                                               |       |  |  |
| • • • Network • • • • • • • • • • • • • • • • •            |       |  |  |
| 🔺 鷆 ENU 🗏                                                  |       |  |  |
| Windows_Driver                                             |       |  |  |
|                                                            |       |  |  |
| Eolder: Windows_Driver                                     |       |  |  |
| OK Cancel                                                  | )<br> |  |  |

12 Make sure the folder selected in the previous step is shown in the pulldown menu, then click "Next".

| Update Driver Software - Panasonic                                                                                                    |             |
|----------------------------------------------------------------------------------------------------|-------------|
| Browse for driver software on your computer                                                                                                    |             |
| Search for driver software in this location:<br>C:\Users\pcc\Desktop\ENU\Windows_Driver                                                                                                    |             |
| Include subfolders                                                                                                    | _           |
| → Let me pick from a list of device drivers on my computer<br>This list will show installed driver software compatible with the device, and all<br>software in the same category as the device. | driver      |
|                                                                                                    | Next Cancel |

13

When the warning message appears, click **"Install this driver software anyway".** 

**Note:** Although the drivers are not digitally signed by Microsoft Corporation, we have verified proper operation within the Windows operating system environment.

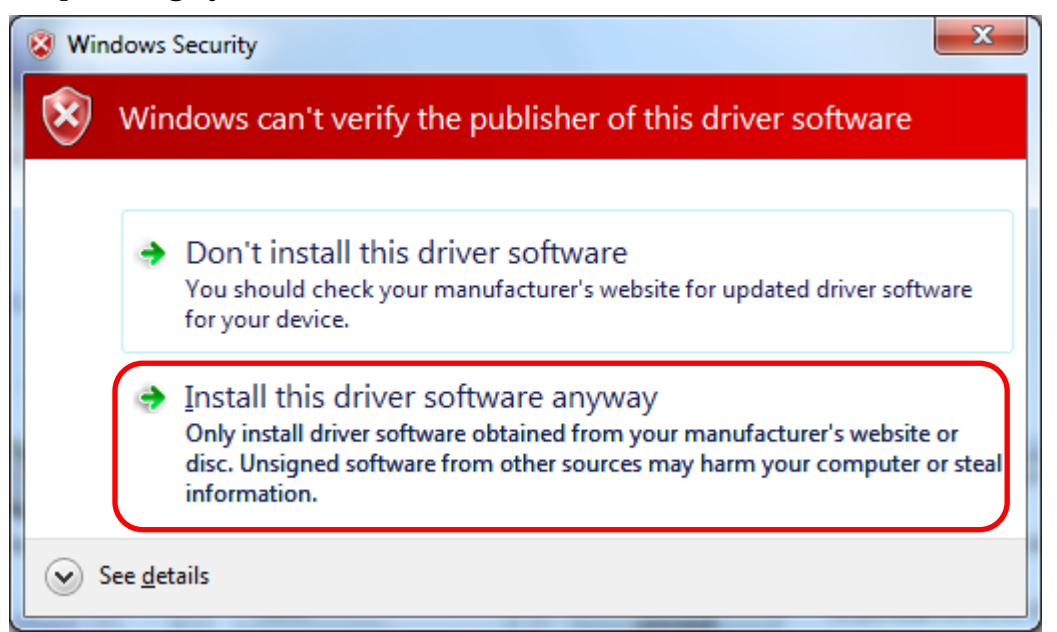

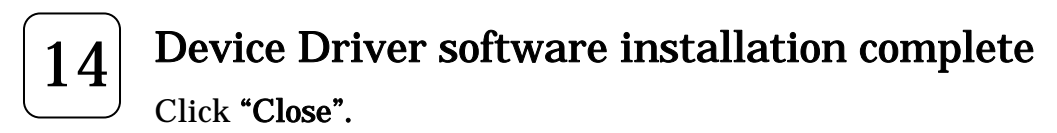

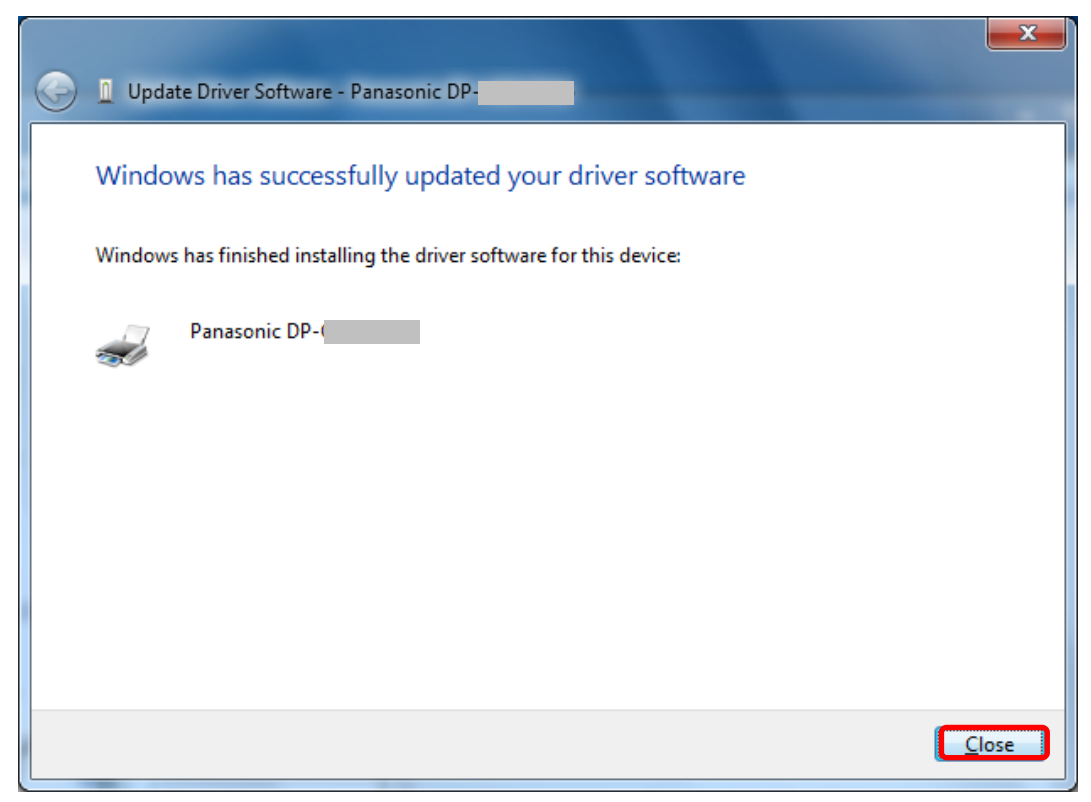